# TNTmips 用 露出度計算 SML

平成 30 年 6 月 1 日 株式会社オープン GIS

1. 概要

SMLスクリプト script exposure\_v1\_UTF8.sml, exposure\_lines\_v1\_UTF8.sml は、DEMを用いて露出度の 計算を TNTmips で行うものです。計算方法は、村上拓彦氏論文「国土地理院数値地図 50m メッシュによる地 形因子の算出とその精度の評価」(http://jglobal.jst.go.jp/detail/?JGLOBAL\_ID=200902194150735530)に 拠ります。

2. 処理に必要なもの

TNTmips 2017 以降 DEM ファイル

3. 処理手順

#### (1) DEM の準備

テストでは 10m DEM(緯度経度座標)を使用しました。

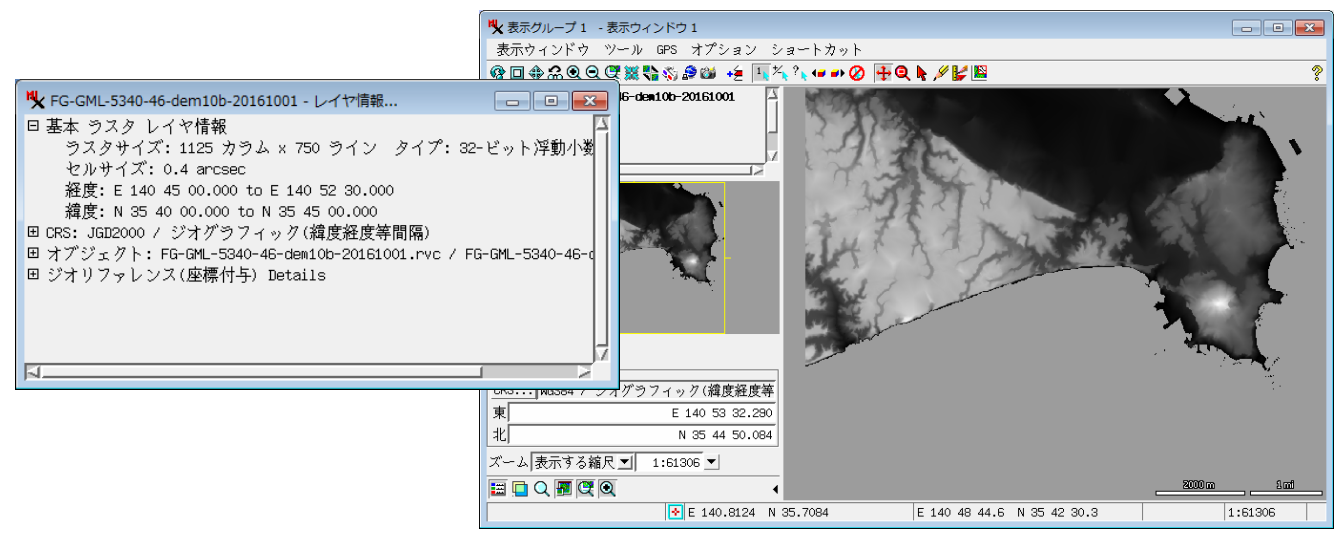

使う前に、村上氏の論文にあるように、投影法を緯度経度(度)から UTM 座標(メートル)に変換しました。 TNTmips では、[画像]>[リサンプルとリプロジェクト]メニューのリサンプル処理で行います。リサンプル後のセ ルサイズですが、ぴったり 10m にする必要はありません。

TNTmips v2017 の場合、そのままリサンプル処理が実行可能です。

v2018 から Datum 変換用のパラメタファイルが別インストールになりましたので、v2018 では、下記リンクから Datum 変換用パラメタファイル TNTgis\_DatumTrans\_~ (Windows 用/Mac 用別)をダウンロード、インストール してからリサンプル処理を行います。

(TNTmips2018 ダウンロードサイト) <u>http://www.microimages.com/downloads/tntmips.htm</u> (インストール手順は http://www.opengis.co.jp/info/v2018/TNTgis\_DatumTrans\_201802.pdf を参照) [画像]>]リサンプルとリプロジェクト]>[ジオリファレンス処理を使ったリサンプル] [ラスタ(複数)を選択...] から DEM ファイルのオブジェクトを指定し、設定タブよりリサンプルを実行します。

| TNTmips Pro 2018 #21632 11 Apr 2018                                    |                                                                                       |
|------------------------------------------------------------------------|---------------------------------------------------------------------------------------|
| メイン 画像 Web GIS 各種図が 地形<br>抜き出し                                         | データベース スクリアト ツール ヘルア                                                                  |
| 参照画像への自動位置合わせ<br>モザイク                                                  |                                                                                       |
| ラジオメトリック補正<br>ハイパースペクトル                                                |                                                                                       |
| ラスタの変換                                                                 |                                                                                       |
| 図Tが変け来<br>リサンプルとリプロジェクト                                                | < レンズ補正 ┃                                                                             |
| コントラストとトレンド(100月)<br>フィルタ                                              | リガカメラのアライメントと露出バランス調整     ジオリファレンス処理を使ったリサンプル                                         |
| 組み合わせ(演算)<br>分類                                                        | スラントレンジをグランドレンジに変換                                                                    |
| ▶ ジオリファレンス処理を使って画像(複数可)                                                | )をリサンプルしてください                                                                         |
| ラスタ(複数) 設定                                                             |                                                                                       |
| <u>ラスタ(複数)を選択</u><br>「C-CML-5240-48-dem10b-20161001 pvc.」              | 4 EC CML E040_4C_40x4.0b_004.01                                                       |
| Pa-ant-3540-46-aemitod-20101001.1 40                                   | ✓ FB-CIME-3340-46-08m100-20161001 ✓ ジオリファレンス処理を使って画像(複数可)をリサンプルしてください                 |
| 2                                                                      | ラスタ(複数) 設定                                                                            |
|                                                                        | モデル ジオリファレンスから 👤 セルサイズ マニュアル 👤                                                        |
| ・<br>ファイル: C:\Users\opengis\Docume                                     | 手法  バイキュービック                                                                          |
| オブジェクト: FG-GML-5340-46-de<br>説明情報: 2016-10-01                          | ■□                                                                                    |
| 列: 1125 行: 750                                                         | 参照系 JGD2000 / UTM zone 54N (CM 141E)                                                  |
| セルサイズ (度): 列: 0.00011111                                               | - セルサイズ (meters)                                                                      |
| ジオリファレンスモデル: アフィン4<br>上左: E 140 45 00.000 N 35 45 0                    | 11     12.02     11     100       列(カラム)     10.05     列(カラム)     1128                |
| 上右: E 140 52 30.000 N 35 45 0 -<br>下左: E 140 45 00.000 N 35 40 0       | -範囲                                                                                   |
|                                                                        | 座標 JGD2000 / UTM zone 54N (CM 141E)<br>車표応標 477364.95 から 488701.35                    |
| 実行 ジョブキュー                                                              | 南北座標 3946983.04 から 3956260.00                                                         |
|                                                                        | ジオイド高:                                                                                |
|                                                                        | 王縮非圧縮                                                                                 |
|                                                                        | 実行 ジョブキュー ジョブの保存 終了 ヘルプ                                                               |
|                                                                        | ♥ 表示グルーブ1 - 表示ウィンドウ1                                                                  |
|                                                                        | 表示ウィンドウ ツール GPS オブション ショートカット<br>登回 金泉の CC 202 15 - 5 - 5 - 5 - 5 - 5 - 5 - 5 - 5 - 5 |
| resample_UTM54_FG-GML-5340-46-dem10b-                                  |                                                                                       |
| 日基本 ラスタ レイヤ情報<br>ラスタサイズ: 1128 カラム × 753 ライ                             | ン タイプ: 32-ビット浮動小数:                                                                    |
| セルサイズ: 10.05 (カラム(列)) × 12.<br>東西座標: 477364.95 to 488701.35            | 32 (ライン(行)) m                                                                         |
| 南北座標: 3846983.04 to 3956260<br>Ⅲ CRS: JGD2000 / UTM zone 54N (CM 141E) | THE REAL PROPERTY OF                                                                  |
| 田 オブジェクト: 10mDEM_5340-46_銚子_UTM.<br>田 ジオリファレンス(座標付与) Details           | rvc / resample_UTM54_FG-GML-53                                                        |
|                                                                        |                                                                                       |
| AA                                                                     |                                                                                       |
|                                                                        | 東 491219<br>北 3949639                                                                 |
|                                                                        | ズーム[表示する緒尺]] 1:50678 ]<br>□□□□ ○ ■ 「● ◎                                               |
|                                                                        | ► 140 48 44.8 N 35 42 30.5 11:50678                                                   |

(2) 露出度の計算スクリプト

SML の実行は以下のとおりです。

▼慣れるまでは、スクリプトの編集で実行してください。[スクリプト]メニューから[スクリプトの編集]を選びます。 ▼SML ファイル "exposure\_v1\_UTF8.sml" を開きます。

| ₩ 空間操作言語(SML)          |                                                |                |
|------------------------|------------------------------------------------|----------------|
| 編集 挿入 シンタックス           | ヘルプ                                            |                |
| 「新規作成<br>開く ★.SML ファイル | ℁ SMLスクリプト用のファイルを選択してください:                     | ×              |
| 保存 Ctrl+ RVC オノンェクト・・・ | 🖬 🖓 🕨 💌 📴 🛯 💼 🕮 👘 🗤 💼 🖬 🖬                      | <mark>ا</mark> |
| 別名保存<br>Encrupt To     | 名前 (1 ファイル) - 「I waza_swl                      | Σ              |
| ツールバーアイコンの修正           | ■1 露出度ラスタの計算<br>■ 2 露出度ラスタの計算<br>■ 2 露出度ラスタの計算 |                |
| テキストのリソースを追加           | FG-GML-4630-DEM10B-20161001                    | e              |
| デバッグ・・・<br>実行          |                                                |                |
| コンソールを開く               | 世test2_新子                                      | 1              |
| 終了                     |                                                |                |
|                        |                                                |                |
|                        | ┃                                              | h              |
|                        |                                                |                |
|                        | ファイル 」すべて 『 sml フィルタ *                         |                |
|                        | エンコーディング:ユニコード (UTF8)                          | 1              |
| ۲                      | 時間 描画: 0.008 秒                                 |                |
|                        |                                                |                |

#### ▼[実行…]ボタンを押します。

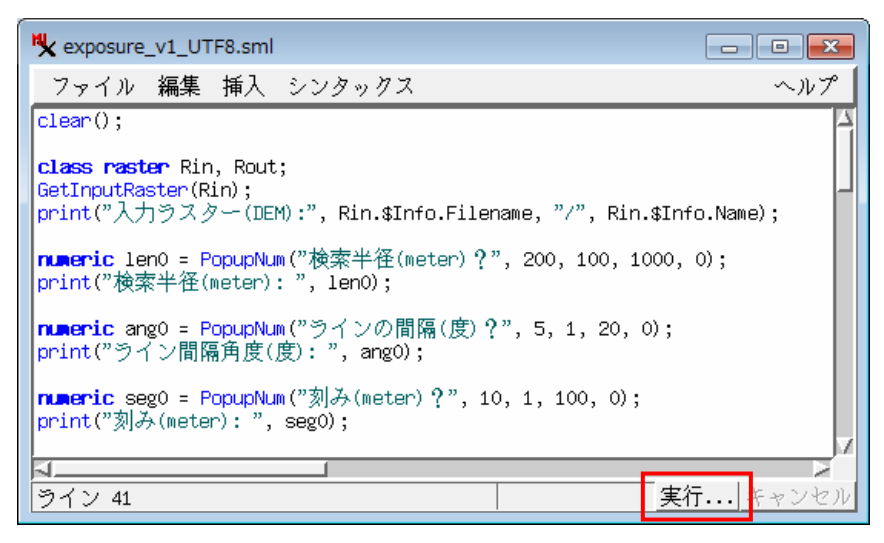

### ▼まずは、UTM 座標にリサンプルした DEM を選択します。>[OK]

| ♥ "Rin"のためのラスタオブジェクトを選択してください:                                       |                           |
|----------------------------------------------------------------------|---------------------------|
| 閲覧 お気に入り 最近 カタログ検索                                                   | ) 📰 🜆 🔹 🕨                 |
| 🔁 🖉 🕨 🔻 C: (HP) · test2_銚子 - 🗹 10mDEM_5340-46_銚子_UTM.rvc - 🔹 🎁 🆄 🚱 昌 | □test1_開間岳                |
| 名前 (1 オブジェクト)▼                                                       | □ [] test2_銚子             |
| T PSallSIE_0115#_P4_allE-3540-48-dali103-20101001                    | □waza,添付図_20180531<br>□論文 |
|                                                                      |                           |
|                                                                      |                           |
|                                                                      |                           |
| ファイル 」すべて 『 選択可能 」 rvc 」 adf 」  bmp 		 オブジェクト  すべて 		 フィルタ *         | OK ヘルプ                    |
|                                                                      |                           |

▼次に、検索半径(meter)を入力します。デフォルトは 200(m)にしました。[OK]ボタンを押します。

| <b>℁</b> プロン 🗧 | - • •      |
|----------------|------------|
| 検索半径(met       | ter) ? 200 |
| OK             | キャンセル      |

▼次に、ラインの角度(度)を入力します。デフォルトは5(度)にしました。

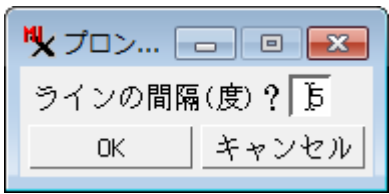

▼次に、刻み(meter)を入力します。デフォルトは 10(m)にしました。

| 🍢 プロン 📃    | - • • |
|------------|-------|
| 刻み(meter)' | ? 10  |
| OK         | キャンセル |

▼最後に、露出度を出力するラスター(RVC ファイル名、ラスターオブジェクト名)を指定します。

| ♥ "Rout"のためのラスタオブジェクトを選択してください:                                                                                                    |                                                                                                    |
|----------------------------------------------------------------------------------------------------|----------------------------------------------------------------------------------------------------|
| 閲覧 お気に入り 最近 カタログ検索                                                                                                    | E 🗐 🕨 🕨                                                                                                    |
| Comparison Comparison Com | ■ test1 開開岳<br>□ test1 開開岳<br>□ Test2 約子<br>□ per 4 5340-DEMIOB-20161001<br>□ waza.添付図_20180531<br>□ 論文<br>//<br>表示できるオブジェクトが選択されていません |
| ■ 1977 107 108 9 2 m 2 m 2 m 2 m 2 m 2 m 2 m 2 m 2 m 2                                                                                                    |                                                                                                    |
| <ul> <li>割洗 / 71 / ル名</li> <li>説明情報</li> <li>[時間 描画: 0.011 秒</li> </ul>                                                                                                    | F成 OK キャンセル ヘルプ                                                                                                    |
|                                                                                                    |                                                                                                    |

| ♥ "Rout"のためのラスタオブジェクトを選択してください:                                                                                                    |                                                   |
|----------------------------------------------------------------------------------------------------|---------------------------------------------------|
| 閲覧 お気に入り   最近  カタログ検索                                                                                                    | •                                                 |
| [2 d] ▶ • [: (HP) • • waza_sml • test2 銚子 • ]] test1.rvc • • (清) @ 目 []                                                                                                    | test1_開聞岳 区<br>test2 斜子                           |
|                                                                                                    | ┓FG-GML-5340-DEM10B-20161001<br>waza_添付図_20180531 |
|                                                                                                    | × f                                               |
| F1                                                                                                    |                                                   |
| 表示                                                                                                    | できるオブジェクトが選択されていません                               |
| ファイル 」すべて @ rvc オブジェクト すべて ■ フィルタ *<br>焼曲フュルダー                                                                                                    |                                                   |
| 10.00 / 2.00 / 2.00 / 2.00 / 2.00 / 2.00 / 2.00 / 3.00 / 3.00 / |                                                   |
| 説明信報<br>ファイルの作成 <br>時間 描画: 0.010 秒                                                                                                    | OK キャンセル ヘルプ                                      |

プロトタイプなので、進捗バーなどの表示はしていません。処理中かどうかを知りたい場合は、タスクマネージャを表示して確認します。

| 📳 Windows タスク マネー              | ジャー                                             |                                   |  |
|--------------------------------|-------------------------------------------------|-----------------------------------|--|
| ファイル(E) オプション(                 | 2) 表示(⊻) ヘルプ(且)                                 |                                   |  |
| アブリケーション プロセス サ・               | ービス パフォーマンス ネットワー                               | クコーザー                             |  |
| -CPU 使用率                       | <br>CPU 使用率の履歴                                  |                                   |  |
| 12 %                           |                                                 |                                   |  |
| - XEU                          | 物理メモリの使用率の履歴                                    |                                   |  |
| 8.85 GB                        |                                                 |                                   |  |
| 物理メモリ (MB)                     | システム                                            |                                   |  |
| 合計<br>キャッシュ済み<br>利用可能<br>空きメモリ | 9207 ハンドル<br>5167 スレッド<br>5254 プロセス<br>150 起動時間 | 35979<br>1263<br>88<br>0.08:04:38 |  |
| カーネル メモリ (MB)<br>ページ<br>非ページ   | コミット (GB)<br>721<br>145                         | 4/17<br>ゲースモニター( <u>B</u> )       |  |
| プロセス: 88 CPU 使用                | 率: 12% 物理メモリ:                                   | 42%                               |  |

# ▼処理が終了すると、終了のメッセージが出ます。

| ♥ × • ≥  |
|----------|
| 終了しました!! |
| ОК       |

下記条件で処理時間は、15分位でした。

FG-GML-5438-00-dem10b-20161001 検索半径(meter): 200 ライン間隔角度(度): 5 刻み(meter): 10 numLins = 778 numCols = 1153 PC: Windows 7 Pro(64bit) / CPU: i7-920, 2.67GHz, メモリ:9GB

# ▽結果の表示

0から360(度)の範囲の値を持つ露出度ラスターが出来ます。

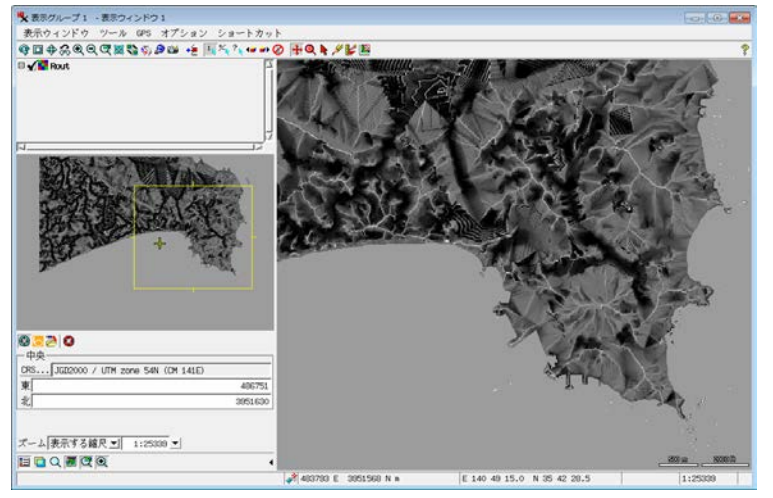

(3) 確認用プログラム

指定したピクセルの周りのラインの分布を CAD オブジェクトして出力します。

<実行方法>

- ▼スクリプトの編集を起動します。
- ▼SML ファイル "exposure\_lines\_v1\_UTF8.sml"を開きます。
- ▼実行します。

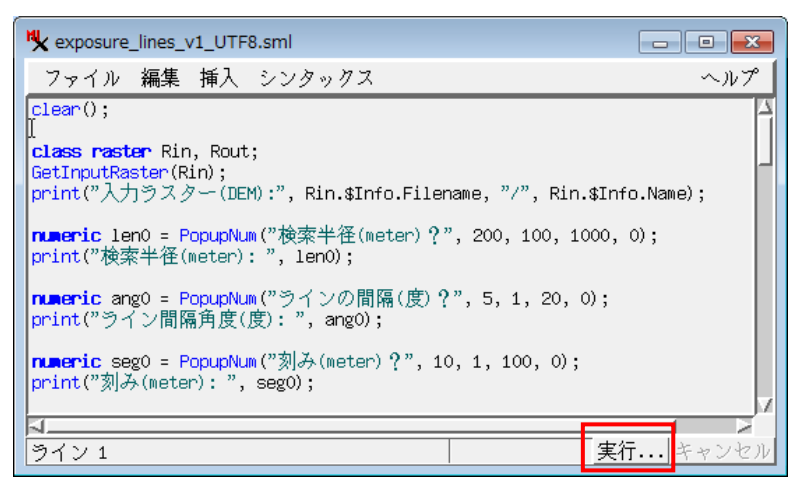

▼先程と同じように、計算に必要なデータ(リサンプルした DEM)と各種パラメターを再度選択、入力します。 FG-GML-5438-00-dem10b-20161001

検索半径(meter): 200

ライン間隔角度(度): 5

刻み(meter): 10

| 🧏 プロン 🗖 🗉 💌      | 🖏 プロン 🗔 🗉 💌  | 🎙 プロン 🗖 🗉 💌   |
|------------------|--------------|---------------|
| 検索半径(meter)? 200 | ラインの間隔(度)? 🕞 | 刻み(meter)? 10 |
| OK キャンセル         | OKキャンセル      | OKキャンセル       |

▼「中心セルのライン、カラム」のウィンドウでは、チェックしたいセルのライン、カラムをカンマ区切りで与えます。 デフォルトは(200, 200)です。

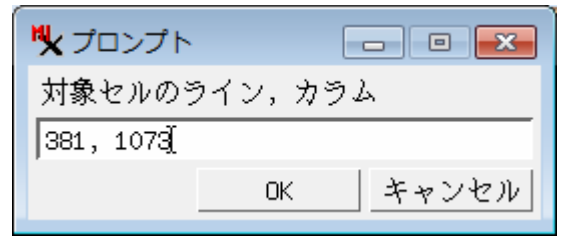

▼最後に、ラインデータ(CAD オブジェクト)の出力先(RVC ファイル、オブジェクト名)を指定します。

| ♥ "C"用CADオブジェクトを選択してください:                                                                                                    |                                                                               |
|----------------------------------------------------------------------------------------------------|-------------------------------------------------------------------------------|
| 閲覧 お気に入り 最近 カタログ検索                                                                                                    | ) 📰 🌆 🕨 🕨                                                                     |
| 🔁 🜒 🕨 🔽 C: (HP) • waza_sml - 🗋 test2_ 銚子 - 🔹 🕇 🎗 😵                                                                                          | 目 ☐test1_開間岳                                                                  |
| 名前 (1 フォルダ,3 ファイル) ▼<br>➡ FG-GML-5340-DEM10B-20161001<br>➡ test1.rvc<br>➡ FG-GML-5340-46-dem10b-20161001.rvc<br>➡ fG-GML-5340-46_銚子_UTM.rvc | □ □ 1test2_纵子<br>□ FG-GML-5340-DEM10B-20161001<br>□ waza_添付図_20180531<br>□ 論文 |
| ۵<br>۵                                                                                                    | 表示できるオブジェクトが選択されていません                                                         |
| ファイル □すべて @ rvc オブジェクト すべて ▼ フィルタ *                                                                                                    |                                                                               |
| 新規/オルダ・・.                                                                                                    | ; GB                                                                          |
| 新規ファイル名 test_5340-46                                                                                                    |                                                                               |
| 説明情報<br><br>時間 描画: 0.007 秒                                                                                                    | µの作成」 OK キャンセル ヘルプ                                                            |

| 閲覧 お気に入り 最近 カタログ検索                                                               | 📰 🜆 🔹 🕨                                                                      |
|----------------------------------------------------------------------------------|------------------------------------------------------------------------------|
| 🔁 🔾 🕨 🔻 C: (HP) • • waza_sml • test2_銚子 • 🖻 test_5340-46.rvc • 🔹 🎁 🎘 🚱 昌         | C_test1_開聞岳                                                                  |
| <u>名前</u> ▼                                                                      | 日 1 test2_銀子<br>1 FG-GML-5340-DEM10B-20161001<br>1 waza_添付図_20180531<br>1 論文 |
| ▶<br>ファイル Jすべて @ rvc オブジェクト すべて ♪ フィルタ *<br>新規フォルダ  空きスペース: 63.9 GB テンポラリ: 64 GE | 表示できるオブジェクトが選択されていません                                                        |
|                                                                                  |                                                                              |
| 説明情報                                                                             | ۳-# مرد بر ا                                                                 |
|                                                                                  | TFDX」 UK キャンセル ヘルプ                                                           |
| 時間 伯囲: 0.009 秒                                                                   |                                                                              |

▼実行します。終了するとメッセージが出ます。

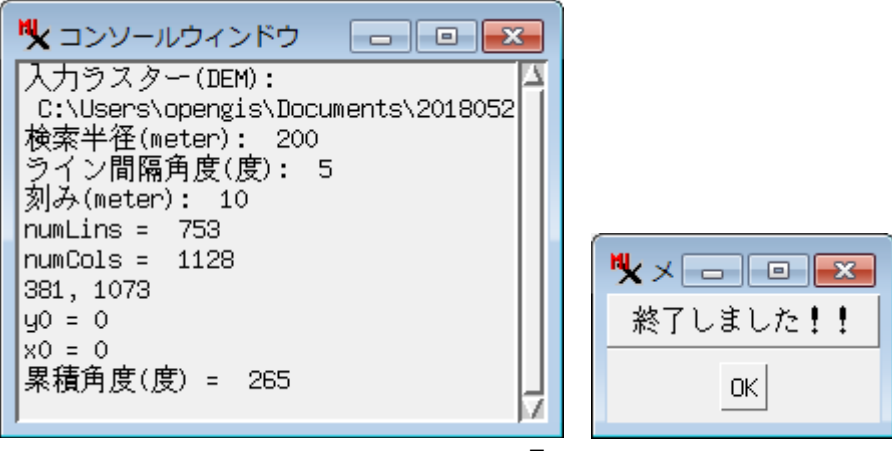

▽結果の表示

▼DEM と露出度ラスターと CAD オブジェクトを表示します。

▼表示ウィンドウの[ツール]メニューから[ラスタのチェック]を選択します。

ラインが集まっている中心辺りでマウスクリックします。そこが今回の中心ピクセルの(381, 1073)である事が分かります。

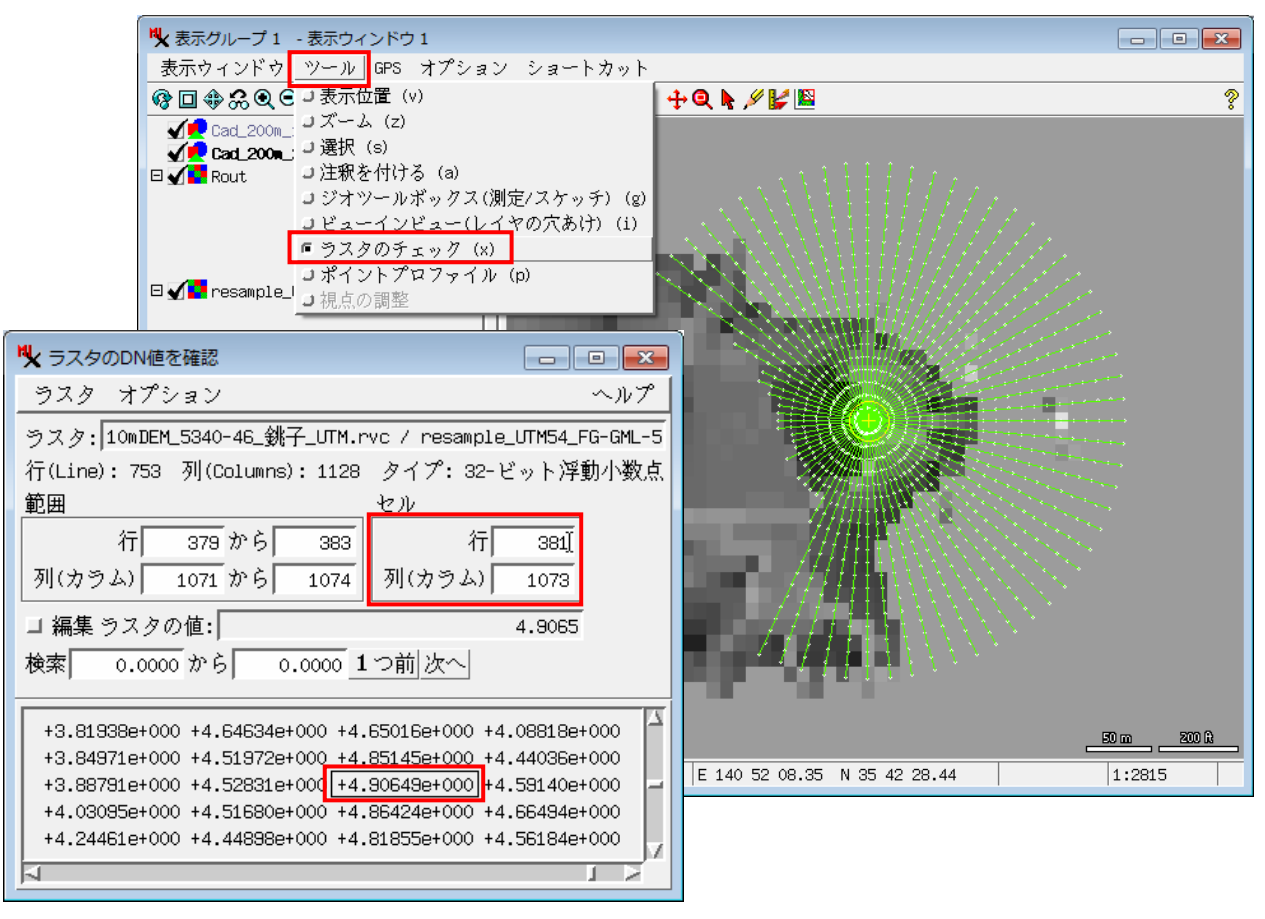

また標高は、およそ 4.90(m)であることが分かります。

先ほど計算した露出度ラスターのこの場所の値は265(度)です。

ラインは5度置きの検索ラインを表しています。西側のピクセルの標高値は 4.90 (m)より高いので、西側にはラ インは伸びていません。

ライン上の小さいサークル(楕円)は、標高値を比較する刻みの位置を表しています。

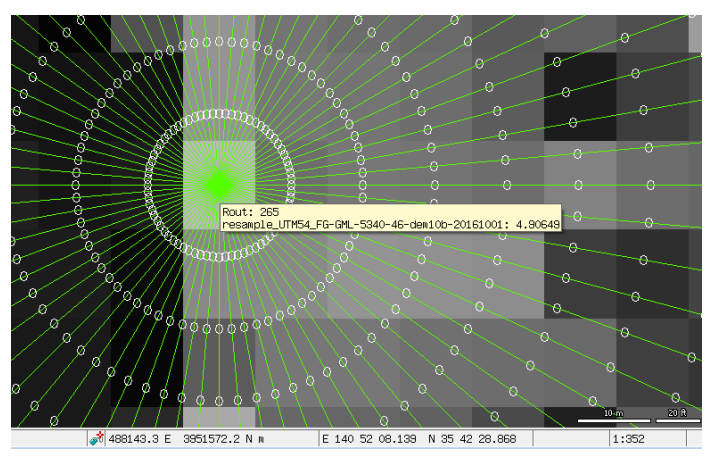

▼ジオツールボックスを押します。

[円弧(Arc)]ツールを用いると、長いラインは 200meter の長さだと分かります。これが有効ラインとしてカウント されます。

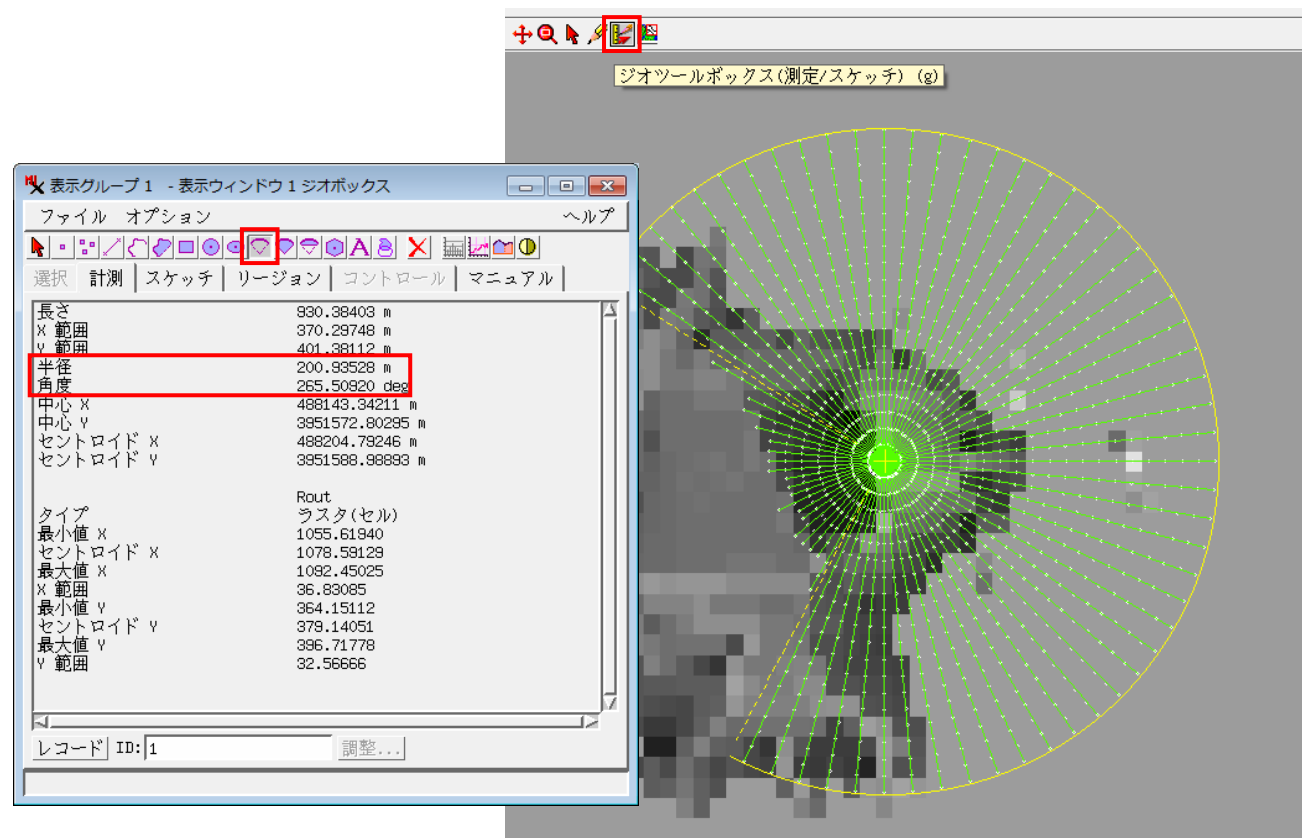

1 本が 5 度の幅を持っていると考えると、角度は 265 度となります(有効ラインを数えても構いません。有効ライン数x5 度=露出度)。 先ほどの計算値と合っています。

同じ DEM で、

検索半径(meter): 1000

ライン間隔角度(度): 10

刻み(meter): 100

で露出度を計算してみました。約5分でした。

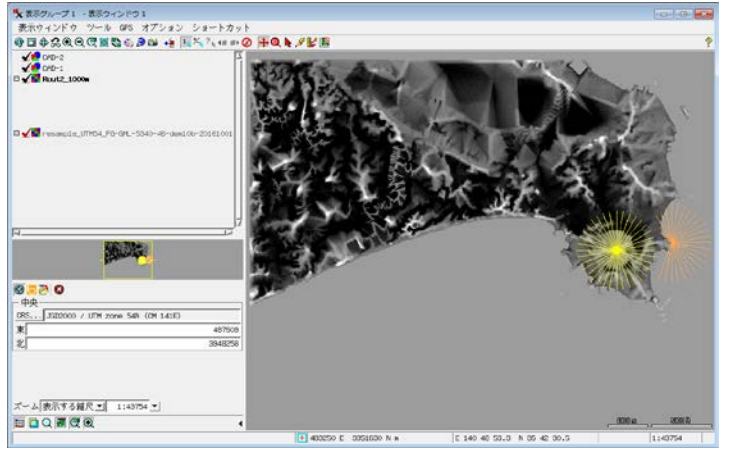

### 2地点の 1000m 視界ラインの分布

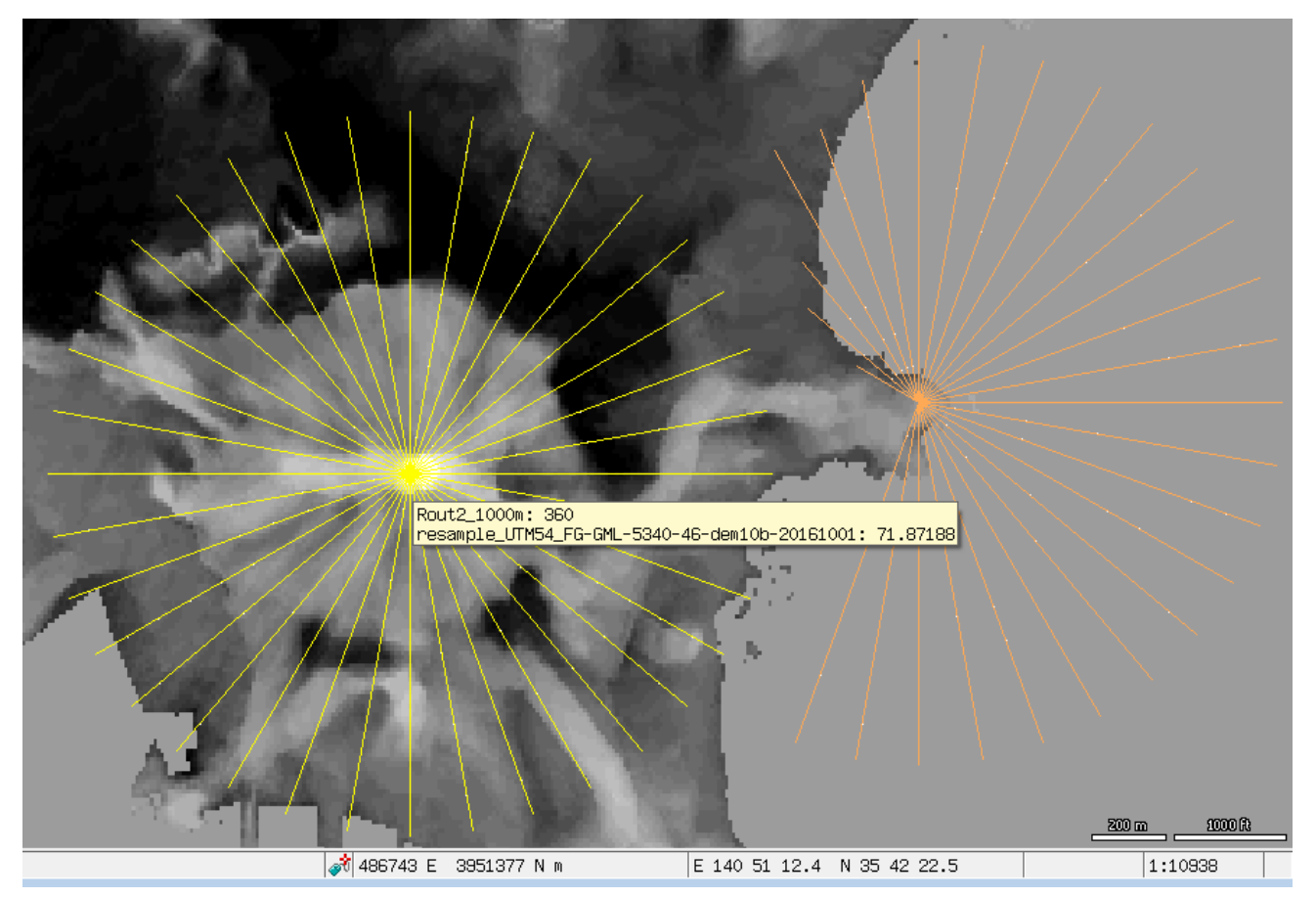

CAD オブジェクトのラインの色を変えるには、 表示マネージャでオブジェクトを選択して右クリックから[コントロール]画面を表示し、 [要素]タブ>スタイルを「すべて同じ」にして[指定]ボタン>ラインスタイル

BingMaps を背景にして表示。

問題点、改善点があればお知らせください。